## 21 診療行為

| 番号 | 管理番号 | 問い合わせ (不具合 )及び改善内容                                                            | 対 | 応 | 内 | 容 | 備考      |
|----|------|-------------------------------------------------------------------------------|---|---|---|---|---------|
| 1  |      | 入院分入力で中途終了データ展開後、クリアボタンで診療内容を消去し<br>中途終了データを削除した場合、削除がされていませんでしたので修正<br>しました。 |   |   |   |   | H18.8.1 |

## 24 会計照会

| 番号 | 管理番号                    | 問い合わせ (不具合) 及び改善内容                                                                                                    | 対応内容                                                                                                    | 備考      |
|----|-------------------------|----------------------------------------------------------------------------------------------------|----------------------------------------------------------------------------------------------------|---------|
| 1  | support<br>20060724-004 | <ul> <li>以下の現象が発生いたしましたのでご報告いたします。こちらの現象の<br/>原因は何でしょうか?<br/>こちらの医療機関様では、排他制御は行っておりません。</li> <li>&lt;現象&gt;</li> <li>一部の患者にて、包括分で入力た診療行為の回数が診療行為入力画<br/>面と、会計照会の画面とで異なる。</li> <li>添付ファイル fakuyo1.jpg ]</li> <li>会計照会画面<br/>エポジン注シリンジ1500 6月 8日 回数 2回</li> <li>添付ファイル fakuyo2.jpg]</li> <li>診療行為入力画面</li> <li>6月 8日 回数 1回</li> <li>&lt; 検証&gt;<br/>会計照会画面から回数を変更する。</li> <li>添付ファイル fakuyo3.jpg]</li> <li>会計照会画面から回数を変更する。</li> <li>2 -&gt; 0</li> <li>添付ファイル fakuyo4.jpg]</li> <li>診療行為画面該当の診療行為が削除された。診療の履歴は残ってい<br/>る。会計照会にて1回目のみ削除した場合、2回目のみ削除した場合どちらも同し現象となった。回数を0回にした場合も同し現象となった。</li> <li>診療行為画面がら診療行為を削除</li> <li>添付ファイル fakuyo5.jpg]</li> <li>診療行為画面から診療行為を削除した。</li> <li>添付ファイル fakuyo5.jpg]</li> <li>会計照会画面</li> <li>診療行為画面には履歴も残っていない状態だが、<br/>会計照会画面には履歴も残っていない状態になっている。</li> </ul> | 外来分で、既に他の保険で受診がある日に別の保険の剤<br>の回数を追加したことにより現象が発生していました。<br>連番によって診療会計の回数のテーブル位置を決定します<br>が他に回数がなかった場合すべて1にしていた為に訂正の<br>対象外になっていました。<br>追加する受診履歴の連番にあわせた位置に回数を設定す<br>るように修正しました。 | H18.8.1 |

| 番号 | 管理番号               | 問い合わせ (不具合 )及び改善内容                                                                                                    | 対応内容                                                                                                    | 備考      |
|----|--------------------|----------------------------------------------------------------------------------------------------|----------------------------------------------------------------------------------------------------|---------|
| 1  | orca-forms<br>1943 | 下記お問い合わせにつきまして、<br>日レセVer3.1.0の標準請求書兼領収書 (ORCHCN03V02)でも現象が確<br>認できました。<br>元々 合計点数」欄に「* * * * * 」と印字するようになっていますが、<br>Ver3.1.0では 精神科専門療法」欄に印字されます。<br>631行目あたりの<br>PERFORM VARYING IDX1 FROM 1 BY 1<br>UNTIL IDX1 > 11<br>MOVE SPACE TO HCN03-HKNRYO(IDX1)<br>END-PERFORM<br>MOVE ALL "*" TO HCN03-HKNRYO(12)<br>を修正することで対応を考えています。標準プログラムも修正が必要と<br>なると思いますがいかがでしょうか。 | 報告されたとおり入院分の労災・自賠請求書記載について<br>合計点数」欄への「*****」印字が正しぐできていませ<br>んでしたので修正しました。<br>カスタマイズを行っている場合は修正をお願いします。<br>ORCHCN03.CBL<br>ORCHCN03V02.CBL<br>ORCHCN03V02.CBL<br>ORCHCN03V03.CBL<br>ORCHCN03.CBL 633行目辺り<br>(COMB-HKNNUM = "973" AND<br>SYU-PTFTNRATE = ZERO)<br>PERFORM VARYING IDX1 FROM 1 BY 1<br>- UNTIL IDX1 > 11<br>+ UNTIL IDX1 > 11<br>+ UNTIL IDX1 > 15<br>MOVE SPACE TO HCN03-HKNRYO(IDX1)<br>END-PERFORM<br>- MOVE ALL "*" TO HCN03-HKNRYO(12)<br>+ MOVE ALL "*" TO HCN03-HKNRYO(16)<br>END-IF<br>*<br>*<br>* 保険適用分 | H18.8.1 |

帳票

| 帳票 |      |                                               |                                                                                                    |         |
|----|------|-----------------------------------------------|----------------------------------------------------------------------------------------------------|---------|
| 番号 | 管理番号 | 問い合わせ (不具合 )及び改善内容                            | 対応内容                                                                                                    | 備考      |
| 2  |      | 外来請求書で自費分負担金額(保険適用外)の合計に誤りがありました<br>ので修正しました。 | カスダマイズを行っている場合は修正をお願いします。<br>ORCHC03.CBL<br>ORCHC03.CBL 916行目辺り<br>*<br>* 保険適用外分<br>MOVE ZERO TO WRK-GOKTEN<br>- COMPUTE WRK-GOKTEN = SYU-TGMONEY (12)<br>- + SYU-TGMONEY-TAX (12)<br>+ COMPUTE WRK-GOKTEN = SYU-TGMONEY (16)<br>+ + SYU-TGMONEY-TAX (16)<br>MOVE WRK-GOKTEN TO WRK-Z72<br>PERFORM 800-HENKAN-SEC<br>MOVE WRK-Z72-G TO HC03-HOKENGAI | H18.8.1 |

## その他

|    | U    |                             |                     |         |
|----|------|-----------------------------|---------------------|---------|
| 番号 | 管理番号 | 問い合わせ (不具合 )及び改善内容          | 対応内容                | 備考      |
| 1  |      | 平成18年8月からの老人保健医療改正対応を行いました。 | 詳しくは改正対応資料をご参照ください。 | H18.8.1 |